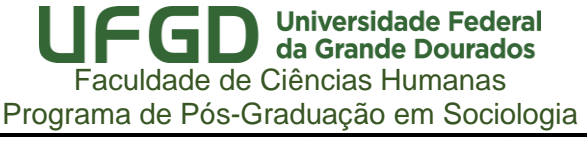

## PROCEDIMENTOS PARA APROVAR A MATRÍCULA E REMATRÍCULA DE ORIENTANDOS

Caberá ao orientador apreciar os requerimentos de rematrículas de seus respectivos orientados durante o período de matrículas. Assim como as rematrículas, este procedimento também deverá ser feito semestralmente. Para realizar esta apreciação, o orientador usará seu ambiente no SCPG.

## 1. Acessar <a href="http://sistemas.ufgd.edu.br/scpg">http://sistemas.ufgd.edu.br/scpg</a>;

2. Após acessar o SCPG, o orientador deverá acessar o menu Gerência  $\rightarrow$  Rematrículas, conforme abaixo:

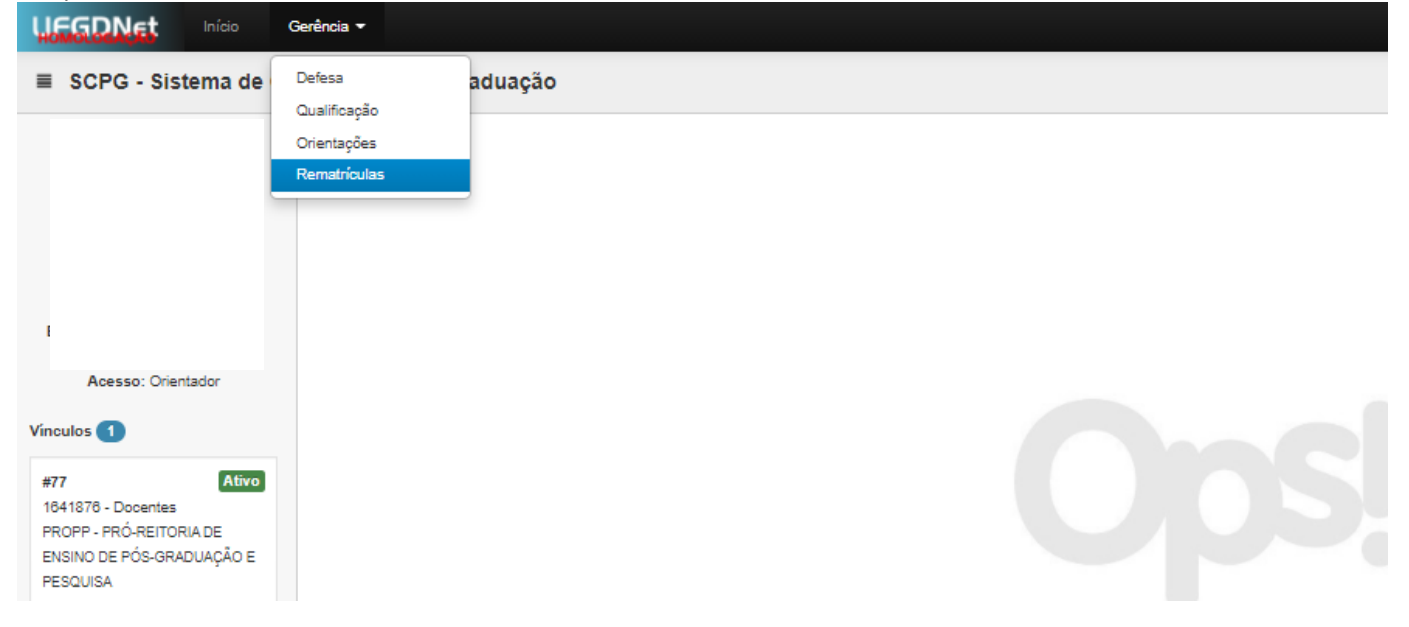

3. Após acessar, serão mostrados os requerimentos enviados pelos seus orientados, conforme abaixo demonstrado. Requerimentos de Rematrícula da Pós-Graduação

| P   | riódo Letivo: |   | •         |        |                                |           |             |       |            |                                        |                |                     |              |         |  |
|-----|---------------|---|-----------|--------|--------------------------------|-----------|-------------|-------|------------|----------------------------------------|----------------|---------------------|--------------|---------|--|
| # ' |               |   | Acadêmico |        | Curso                          |           |             |       | <i>'</i> 0 | Informações Adicionais do Requerimento |                |                     |              |         |  |
|     | RGA           | ~ | Nome ~    | Código | Nome                           | Nível ~   | Semestre .: | Ano 🗄 | Nome .:    | Data Cadastro .:                       | Data Situação: | Tem Disciplina? .:. | Situação 🗸 🗸 | Ações 🗸 |  |
|     |               |   |           |        |                                |           |             |       |            |                                        |                |                     |              |         |  |
| 27  |               |   |           | DTD004 | BIOTECNOLOGIA E BIODIVERSIDADE | Doutorado | 1           | 2021  | 2021       | 25/02/2021                             | 25/02/2021     | Sim                 | ENVIADO      | 0 0     |  |
| 28  |               |   |           | DTD004 | BIOTECNOLOGIA E BIODIVERSIDADE | Doutorado | 1           | 2021  | 2021       | 25/02/2021                             | 25/02/2021     | Não                 | ENVIADO      | 0       |  |

Nos requerimentos constam informações como: RGA do acadêmico, nome do acadêmico, curso do discente, se o requerimento possui ou não disciplinas, dentre outras informações.

4. Para visualizar um determinado requerimento, o orientador deverá clicar sobre o requerimento, conforme demonstrado abaixo:

| Reque | equerimentos de Rematrícula da Pós-Graduação |   |      |   |            |                                        |            |              |              |           |          |                                        |                  |                     |              |         |  |
|-------|----------------------------------------------|---|------|---|------------|----------------------------------------|------------|--------------|--------------|-----------|----------|----------------------------------------|------------------|---------------------|--------------|---------|--|
| P     | eriódo Letivo:                               |   |      | Ŧ |            |                                        |            |              |              |           |          |                                        |                  |                     |              |         |  |
| #     | # V Acadêmico                                |   |      |   | Curso      |                                        |            |              | Perio        | odo Letiv | 0        | Informações Adicionais do Requerimento |                  |                     |              |         |  |
|       | RGA                                          | ~ | Nome | ~ | Código .:. | Nome                                   | ~ Nive     | 4 V          | Semestre .:. | Ano X.    | Nome .:. | Data Cadastro                          | Data Situação .∷ | Tem Disciplina? .:. | Situação 🗸 🗸 | Ações 🗸 |  |
|       |                                              |   |      |   |            |                                        |            |              |              |           |          |                                        |                  |                     |              |         |  |
| 27    |                                              |   |      |   | DTD004     | BIOTECNOLOGIA E BIODIVERSIDADE         | 1          | Doutorado    | 1            | 2021      | 2021     | 25/02/2021                             | 25/02/2021       | Sim                 | ENVIADO      | 0 0     |  |
| 28    |                                              |   |      |   | DTD004     | BIOTECNOLOGIA E BIODIVERSIDAD Visualiz | zar discip | linas do req | uerimento de | e matríc  | ula 1    | 25/02/2021                             | 25/02/2021       | Não                 | ENVIADO      | 0 0     |  |

Acessando o requerimento, serão mostradas informações das disciplinas que o discente incluiu em seu requerimento.

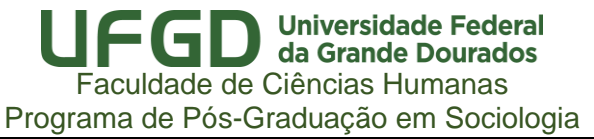

| ЧG  | LEGDNet Inicio Gerência -               |                      |         |         |        |           |       |                                      |                           |            |         |  |  |  |
|-----|-----------------------------------------|----------------------|---------|---------|--------|-----------|-------|--------------------------------------|---------------------------|------------|---------|--|--|--|
| +   | •                                       |                      |         |         |        |           |       |                                      |                           |            |         |  |  |  |
| Dis | isciplinas do Requerimento de Matrícula |                      |         |         |        |           |       |                                      |                           |            |         |  |  |  |
|     | # ~                                     | Disciplina           | ′ Turma | Tipo ~  | C.H. × | Semestre~ | Ano 🗸 | Local Aula ~                         | Docente Resposável v      | Situação 🗸 | Ações 🗸 |  |  |  |
|     |                                         |                      |         |         |        |           |       |                                      |                           |            |         |  |  |  |
|     | 202                                     | TESTE Paulo Henrique | Т1      | TEÓRICA | 15     | 1         | 2021  | Unidade 2 - A definir(Sala: a denir) | PAULO HENRIQUE FIGUEIREDO | PENDENTE   | O       |  |  |  |

Caso clique sobre um requerimento que não possua disciplina, será mostrada a informação "Nenhum registro encontrado".

| Dis | isciplinas do Requerimento de Matrícula |   |            |     |         |      |   |        |          |      |       |                   |                      |            |         |
|-----|-----------------------------------------|---|------------|-----|---------|------|---|--------|----------|------|-------|-------------------|----------------------|------------|---------|
|     | #                                       | ~ | Disciplina | ~ 1 | Turma ~ | Тіро | ~ | С.Н. ~ | Semestre | An   | io ~  | Local Aula 🗸      | Docente Resposável V | Situação ~ | Ações 🗸 |
|     |                                         |   |            |     |         |      |   |        |          |      |       |                   |                      |            |         |
|     |                                         |   |            |     |         |      |   |        |          |      |       |                   |                      |            |         |
|     |                                         |   |            |     |         |      |   |        |          |      |       |                   |                      |            |         |
|     |                                         |   |            |     |         |      |   |        |          |      |       |                   |                      |            |         |
|     |                                         |   |            |     |         |      |   |        |          |      |       |                   |                      |            |         |
|     |                                         |   |            |     |         |      |   |        | N        | enhu | um re | gistro encontrado |                      |            |         |

5. Caso o orientador não aprove o requerimento do acadêmico, caberá a ele devolver o mesmo para ajustes pelo acadêmico. Para isso, no campo "Ações", deverá clicar em "devolver requerimento de matrícula para o acadêmico".

| Reque         | juerimentos de Rematrícula da Pós-Graduação |   |      |   |            |                                |   |           |             |           |          |                                        |               |                     |                   |              |    |  |
|---------------|---------------------------------------------|---|------|---|------------|--------------------------------|---|-----------|-------------|-----------|----------|----------------------------------------|---------------|---------------------|-------------------|--------------|----|--|
| I             | eriódo Letivo:                              |   |      | • |            |                                |   |           |             |           |          |                                        |               |                     |                   |              |    |  |
| # V Acadêmico |                                             |   |      |   | Curso      |                                |   |           | Per         | íodo Leti | vo       | Informações Adicionais do Requerimento |               |                     |                   |              |    |  |
|               | RGA                                         | v | Nome | Ý | Código .:. | Nome                           | v | Nivel ~   | Semestre .: | Ano ::    | Nome .:. | Data Cadastro .:                       | Data Situação |                     | Situação ~        | Ações 🗸      | ł  |  |
|               |                                             |   |      |   |            |                                |   |           |             |           |          |                                        |               |                     |                   |              |    |  |
| 27            |                                             |   |      |   | DTD004     | BIOTECNOLOGIA E BIODIVERSIDADE |   | Doutorado | 1           | 2021      | 2021     | 25/02/2021                             | 25/02/2021    | Sim                 | APROVADO          |              |    |  |
| 28            |                                             |   |      |   | DTD004     | BIOTECNOLOGIA E BIODIVERSIDADE |   | Doutorado | 1           | 2021      | 2021     | 25/02/2021                             | 25/02/2021    | Não                 | ENVIADO           | 0 0          |    |  |
|               |                                             |   |      |   |            |                                |   |           |             |           |          |                                        | Γ             | Devolver requerimen | to de matrícula r | oara o acadi | êm |  |
|               |                                             |   |      |   |            |                                |   |           |             |           |          |                                        | L             |                     |                   |              | ٦  |  |

5.1 Para devolver o requerimento, o orientador deverá inserir uma justificativa que motivou a devolução, conforme demonstrado na imagem abaixo.

| HEER                                          | Net Início   |           |   |            |        |                                        |     |               |                |                      | 👤 KEL        | Y SOUZA 👻  |
|-----------------------------------------------|--------------|-----------|---|------------|--------|----------------------------------------|-----|---------------|----------------|----------------------|--------------|------------|
|                                               |              |           |   |            |        |                                        |     |               |                |                      |              | Exportar • |
| Requerimentos de Rematrícula da Pós-Graduação |              |           |   |            |        | Devolver Requerimento para o Acadêmico |     |               |                |                      |              |            |
| Per                                           | iódo Letivo: |           | × |            |        | Justificativa:                         |     |               |                |                      |              |            |
| # ~                                           |              | Acadêmico |   |            |        |                                        |     |               | Informações    | Adicionais do Reque  | rimento      |            |
|                                               | RGA          | Nome      | ~ | Código .:. | Nome   |                                        | .×. | Data Cadastro | Data Situação: | Tem Disciplina? .::. | Situação 🗸 🗸 | Ações 🗠    |
|                                               |              |           |   |            |        | 1                                      |     |               |                |                      |              |            |
| 27                                            |              |           |   | DTD004     | BIOTEC |                                        |     | 25/02/2021    | 25/02/2021     | Sim                  | APROVADO     |            |
| 28                                            |              |           | _ | DTD004     | BIOTEC | Salvar                                 |     | 25/02/2021    | 25/02/2021     | Não                  | ENVIADO      | 0          |
|                                               |              |           |   |            |        |                                        |     |               |                |                      |              |            |
|                                               |              |           |   |            |        |                                        |     |               |                |                      |              |            |

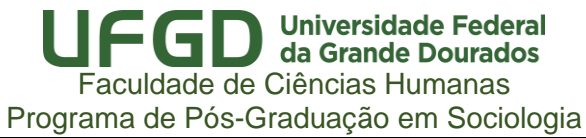

| HEAGE   | Net           |         |                  |         |                                                      |        |               |          |                   | L KELY SO     |        |
|---------|---------------|---------|------------------|---------|------------------------------------------------------|--------|---------------|----------|-------------------|---------------|--------|
|         |               |         |                  |         |                                                      |        |               |          |                   |               | Export |
| Requeri | mentos o      | de Rema | trícula da Pós-G | raduaçã | Devolver Requerimento para o Acadêmico               | ×      |               |          |                   |               |        |
|         |               |         |                  |         | Justificativa:                                       |        |               |          |                   |               |        |
| Pe      | riódo Letivo: |         |                  |         | Disciplina incompatível com a pesquisa desenvolvida. |        |               |          |                   |               |        |
| # ~     |               |         | Acadêmico        |         |                                                      |        | Período Letiv | o        |                   | Informa       | ções A |
|         | RGA           | ~       | Nome             | ~ (     |                                                      |        | .:. Ano ::.   | Nome .:. | Data Cadastro .:. | Data Situação |        |
|         |               |         |                  |         |                                                      | 11     |               |          |                   |               |        |
| 27      | 2             |         |                  |         |                                                      |        | 2021          | 2021     | 25/02/2021        | 25/02/202     | i      |
| 28      | 2             |         |                  | _       |                                                      | Salvar | 2021          | 2021     | 25/02/2021        | 25/02/202     |        |
|         |               |         |                  |         |                                                      |        |               |          |                   |               |        |
|         |               |         |                  |         |                                                      |        |               |          |                   |               |        |

6. Apreciados os requerimentos dos acadêmicos, os mesmos apresentarão uma de duas situações possíveis: "Aprovado" ou "Devolvido".

Requerimentos de Rematrícula da Pós-Graduação

|   | Periódo Letivo: |           |   | v          |                                |           |              |          |          |                                        |                |                     |           |   |  |  |
|---|-----------------|-----------|---|------------|--------------------------------|-----------|--------------|----------|----------|----------------------------------------|----------------|---------------------|-----------|---|--|--|
| ~ |                 | Acadêmico |   |            | Curso                          |           | Perío        | do Letiv | 0        | Informações Adicionais do Requerimento |                |                     |           |   |  |  |
|   | RGA ~           | Nome      | Ý | Código .:. | Nome ~                         | Nível ~   | Semestre .:. | Ano ∷.   | Nome .:. | Data Cadastro .:.                      | Data Situação: | Tem Disciplina? .:. | Situação  | ~ |  |  |
|   |                 |           |   |            |                                |           |              |          |          |                                        |                |                     |           |   |  |  |
|   |                 |           |   | DTD004     | BIOTECNOLOGIA E BIODIVERSIDADE | Doutorado | 1            | 2021     | 2021     | 25/02/2021                             | 25/02/2021     | Sim                 | APROVADO  |   |  |  |
|   |                 |           |   | DTD004     | BIOTECNOLOGIA E BIODIVERSIDADE | Doutorado | 1            | 2021     | 2021     | 25/02/2021                             | 25/02/2021     | Não                 | DEVOLVIDO | 1 |  |  |